# **ARTSYS** Instructions

## **ARTSYS Overview**

Welcome to ARTSYS, Maryland's transfer articulation website.

## What is ARTSYS?

ARTSYS is a web-based platform that enables you to see how your courses would transfer to different four-year Maryland institutions and how they will link up with recommendations for completing the first 60 credits at a community college while preparing for a smooth transfer.

You can use this site to see how your community college courses will transfer to a participating Maryland four-year institution. You can review established course-to-course equivalencies, course equivalencies by institution, and course equivalencies by requirement areas, such as general education requirements.

#### How do I look up all courses at an Institution?

To search for all courses and its equivalency at a 4-year institution:

1. From the ARTSYS home page click "EQUIVALENCIES"

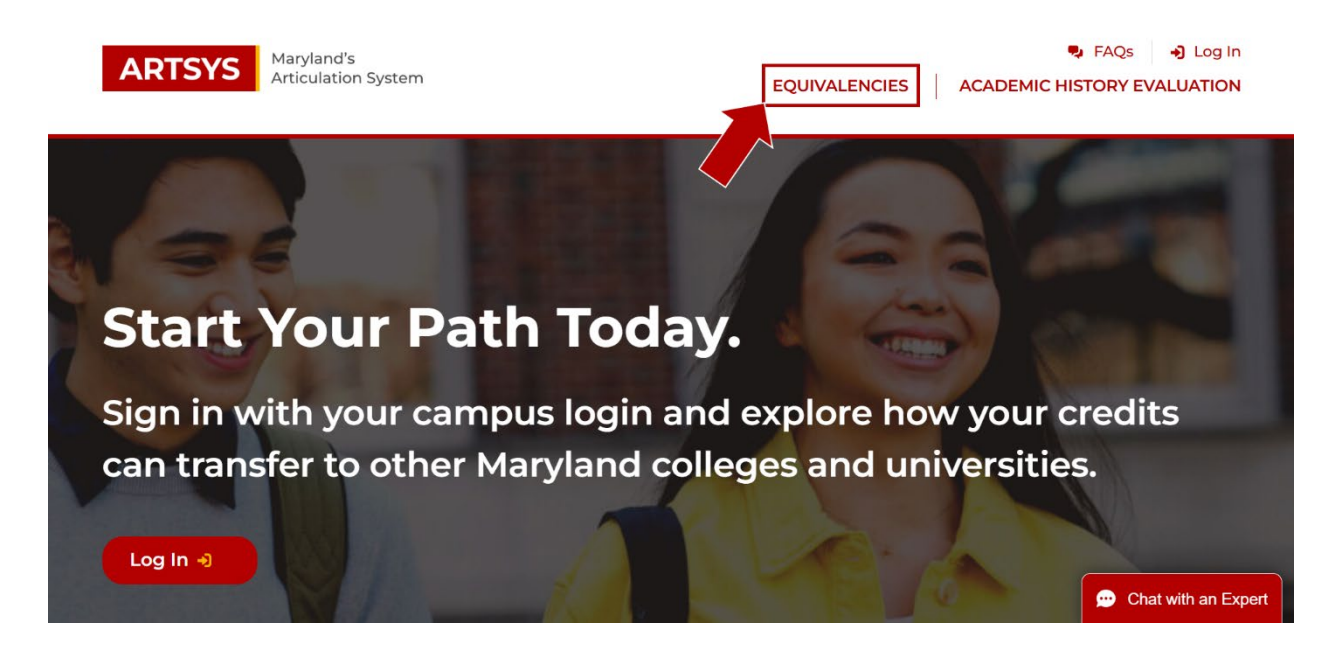

2. You can now choose to search "**By Institution**" for all courses from an institution, or search "**By Course**" for a specific course, or search "**By** 

**Requirement**" to see which general education or other non-major requirement areas.

- 3. You can also change the "Agreement Effective Dates" should you have a course from an academic year that predates the default academic year.
- 4. After selecting your "**From Institution**" and "**To Institution**," click You will see a list of all courses and their equivalents for the institution.

| ARTSYS             | laryland's<br>rticulation System | n                    | EQUIVALENCIES   | FAQs ACADEMIC HISTORY EVAL | Log In<br>UATION |
|--------------------|----------------------------------|----------------------|-----------------|----------------------------|------------------|
| Search Eq          | uivalend                         | cies                 |                 |                            |                  |
| By Institution     | By Course                        | By Requirement       |                 |                            |                  |
| SELECT TRANSFER    | PATH                             | To Institution       | AGREE!<br>DATES |                            |                  |
| Chesapeake College |                                  | Salisbury University | Fall 201        | 3 - Spring 2025 🗸          |                  |
| Search             |                                  |                      |                 |                            |                  |

a. **TIP:** You can narrow your search by entering a course name (full or partial) or course number

| ilter Results                                                                                                    |                                                              |                                                                                                    |                                                                     |
|----------------------------------------------------------------------------------------------------|--------------------------------------------------------------|----------------------------------------------------------------------------------------------------|---------------------------------------------------------------------|
| earch within results                                                                                                    | Show transferabilit                                          | ty type                                                                                                    | Results per page                                                    |
| PSY ×                                                                                                    | 🔾 🕑 One To One                                               | Requirement                                                                                                    | 10                                                                  |
| f the sending and receiving institu<br>quivalent course at the sending ir                                                                      | tions associate different c<br>nstitution.                   | redits with the course, students will transfer at lea                                                                                   | ist the number of credits earned in the                             |
| f the sending and receiving institu<br>quivalent course at the sending in<br>From CHESAPEAKE COLLEGE                                           | tions associate different c<br>stitution.                    | redits with the course, students will transfer at lea<br>To SALISBURY UNIVERSITY                                                        | ist the number of credits earned in the<br>Agreement Details        |
| If the sending and receiving institu<br>equivalent course at the sending in<br>From CHESAPEAKE COLLEGE<br>Course                               | tions associate different c<br>nstitution.<br>Credits        | redits with the course, students will transfer at lea<br>To SALISBURY UNIVERSITY<br>Transfers as                                        | ist the number of credits earned in the Agreement Details Begin End |
| f the sending and receiving institu<br>equivalent course at the sending in<br>From CHESAPEAKE COLLECE<br>Course<br>PSC150 - General Psychology | tions associate different c<br>istitution.<br>Credits<br>3.0 | redits with the course, students will transfer at lea<br><b>To SALISBURY UNIVERSITY</b><br>Transfers as<br>PSYC101 - General Psychology | Agreement Details Begin End - See More                              |

b. **TIP:** You can also select to view only course equivalencies or view only requirement areas (shown with the <u>red</u> underscore). If you leave them both checked, the results will give you both course equivalencies and requirement areas for the institutions.

#### How do I look up a specific course at an Institution?

To look up a particular course at an institution, select the "By Course" tab.

| earch Equival                                                     | lencies                   |                                                  |                                                                          |
|-------------------------------------------------------------------|---------------------------|--------------------------------------------------|--------------------------------------------------------------------------|
|                                                                   |                           |                                                  |                                                                          |
| By Institution By Cou                                             | urse By Requirement       |                                                  |                                                                          |
|                                                                   |                           |                                                  |                                                                          |
|                                                                   |                           | SELECT TRANSFER                                  | AGREEMENT EFFECTIVE                                                      |
| SELECT COURSE<br>From Institution                                 | Course                    | SELECT TRANSFER<br>INSTITUTION<br>To Institution | AGREEMENT EFFECTIVE<br>DATES<br>Academic Year                            |
| SELECT COURSE<br>From Institution<br>Select your home Institution | Course<br>Select a course | SELECT TRANSFER<br>INSTITUTION<br>To Institution | AGREEMENT EFFECTIVE<br>DATES<br>Academic Year<br>Fall 2018 - Spring 2025 |

- 1. Select your home institution (From Institution).
- 2. Enter the first few letters of the course from your home institution (**Course**) to generate a list of available courses.

|                                                    | laryland's<br>rticulation System | 'n                                              | EQUIVALENCIES                                                        | FAQs      Log In     ACADEMIC HISTORY EVALUATION                         |
|----------------------------------------------------|----------------------------------|-------------------------------------------------|----------------------------------------------------------------------|--------------------------------------------------------------------------|
| Search Eq                                          | uivalend                         | cies                                            |                                                                      |                                                                          |
| By Institution                                     | By Course                        | By Requirement                                  |                                                                      |                                                                          |
| SELECT COURSE<br>From Institution<br>Cecil College |                                  | ourse<br>EGL102 Composition & Literature<br>(H) | SELECT TRANSFER<br>INSTITUTION<br>To Institution<br>All Institutions | AGREEMENT EFFECTIVE<br>DATES<br>Academic Year<br>Fall 2018 - Spring 2025 |
| Search                                             |                                  |                                                 |                                                                      |                                                                          |

3. Select the institution you wish to attend (To Institution).

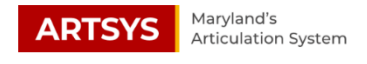

### Search Equivalencies

| ELECT COURSE  |   | Course                                 | SELECT TRANSFER<br>INSTITUTION |   | AGREEMENT EFFECTIVE<br>DATES |   |
|---------------|---|----------------------------------------|--------------------------------|---|------------------------------|---|
| Cecil College | • | EGL102 Composition & Literature<br>(H) | Morgan State University        | ~ | Fall 2018 - Spring 2025      | ~ |
| Search        |   |                                        |                                |   |                              |   |
| Search        |   |                                        |                                |   |                              |   |

#### 5. Your results will display below

#### **Equivalencies Results**

| ilter Results                                                                                                    |                                     |                                                                                                    |                                                                                                    |
|----------------------------------------------------------------------------------------------------|-------------------------------------|----------------------------------------------------------------------------------------------------|----------------------------------------------------------------------------------------------------|
| earch within results                                                                                                    | Show transfera                      | bility type                                                                                                    | Results per page                                                                                                    |
| Course name / code                                                                                                    | 🕑 One To On                         | e 🕜 Requirement                                                                                                    | 10 ~                                                                                                    |
| Course for transferability check                                                                                                    | Institu                             | ution Credits                                                                                                    |                                                                                                    |
| f the sending and receiving institutions associate                                                                                                    | different credits                   | with the course, students will transfer at least the number of credits earned in the                                                                                           | equivalent course at the sending institution.                                                                                                    |
| f the sending and receiving institutions associate From CECIL COLLECE                                                                                                | different credits                   | with the course, students will transfer at least the number of credits earned in the<br>To Morgan State University                                                             | equivalent course at the sending institution. Agreement Details                                                                                                    |
| f the sending and receiving institutions associate From CECIL COLLEGE Course                                                                                         | different credits<br>Credits        | with the course, students will transfer at least the number of credits earned in the To Morgan State University Transfers as                                                   | equivalent course at the sending institution. Agreement Details Begin End                                                                                              |
| f the sending and receiving institutions associate From CECIL COLLEGE Course EGLI02 - COMPOSITION & LITERATURE (H)                                                   | different credits<br>Credits<br>3.0 | with the course, students will transfer at least the number of credits earned in the To Morgan State University Transfers as ENCLI02 - Composition II (Ec)                     | equivalent course at the sending institution. Agreement Details Begin End See More                                                                                     |
| f the sending and receiving institutions associate<br>From CECIL COLLEGE<br>Course<br>EGL102 - COMPOSITION & LITERATURE (H)<br>EGL102 - COMPOSITION & LITERATURE (H) | different credits Credits 3.0 3.0   | with the course, students will transfer at least the number of credits earned in the To Morgan State University Transfers as ENCL102 - Composition II (Ec) Arts and Humanities | equivalent course at the sending institution.          Agreement Details         Begin       End         -       -       See More 1         -       -       See More 1 |

6. TIP: The "Academic Year" defaults to include the last 7 years. If you wish to look for a course which may have been effective before that time, select the appropriate date from the dropdown menu.

|                  | Course                              | SELECT TRANSFER         |   | AGREEMENT EFFECTIVE     |   |
|------------------|-------------------------------------|-------------------------|---|-------------------------|---|
| From Institution | EGL102 Composition & Literature (H) | To Institution          |   | Academic Year           |   |
| Cecil College 🔹  |                                     | Morgan State University | • | Fall 2018 - Spring 2025 | ~ |
| Search           |                                     |                         |   |                         |   |

1. Click the "**By Requirement**" tab.

| By Institution | By Course     | By Requirement   |                     |                              |  |
|----------------|---------------|------------------|---------------------|------------------------------|--|
| ELECT TRANSFER | C<br>R PATH R | ENERAL EDUCATION | AND OTHER NON-MAJOR | AGREEMENT EFFECTIVE<br>DATES |  |
| om Institution | Т             | o Institution    | Area                | Academic Year                |  |
|                |               |                  |                     | 5-11 2010 Cardia a 2025      |  |

2. Select your home institution (From Institution) from the dropdown list.

#### Search Equivalencies

| ELECT TRANSFER PATH              | GENERAL EDUCATION AND OT<br>REQUIREMENTS | THER NON-MAJOR | AGREEMENT EFFECTIVE<br>DATES |  |
|----------------------------------|------------------------------------------|----------------|------------------------------|--|
| om Institution                   | To Institution                           | Academic Year  |                              |  |
| Baltimore City Community College | All Institutions                         |                | Fall 2018 - Spring 2025 🗸    |  |

3. Select the institution you wish to attend (**To Institution**) from the dropdown list.

| By Institution     | By Course      | By Requirement             |                          |   |                              |
|--------------------|----------------|----------------------------|--------------------------|---|------------------------------|
| ELECT TRANSFER     | PATH G         | ENERAL EDUCATION AN        | ND OTHER NON-MAJOR       |   | AGREEMENT EFFECTIVE<br>DATES |
| altimore City Comm | nunity College | o Institution              | Area                     |   | Academic Year                |
|                    |                | Frostburg State University | ✓ Select the requirement | - | Fall 2018 - Spring 2025 🗸    |

4. Under the "**Area**" tab, select the requirement area from the dropdown list.

| By Institution     | By Course     | By Requirement                       |                          |                              |   |
|--------------------|---------------|--------------------------------------|--------------------------|------------------------------|---|
| ELECT TRANSFER     | PATH          | GENERAL EDUCATION AN<br>REQUIREMENTS | ID OTHER NON-MAJOR       | AGREEMENT EFFECTIVE<br>DATES |   |
| altimore City Comm | unity College | To Institution                       | Area                     | Academic Year                |   |
|                    |               | Frostburg State University           | ➡ Select the requirement | Fall 2018 - Spring 2025      | ~ |

- 5. Click Search
- 6. You will see the courses meeting the requirement area below.

| o Institution                                               |                                                                                                    | Area                                                                                                    | Academi                                                                                  | ic Year                                                          |                                                                                                    |                                                                                                    |
|-------------------------------------------------------------|----------------------------------------------------------------------------------------------------|----------------------------------------------------------------------------------------------------|------------------------------------------------------------------------------------------|------------------------------------------------------------------|----------------------------------------------------------------------------------------------------|----------------------------------------------------------------------------------------------------|
| Frostburg State University                                  | •                                                                                                    | General Education Program CORE SKILL 👻                                                                                                    | Fall 201                                                                                 | 8 - Spring 2                                                     | :025                                                                                                    | ~                                                                                                    |
|                                                             |                                                                                                    |                                                                                                    |                                                                                          |                                                                  |                                                                                                    |                                                                                                    |
|                                                             |                                                                                                    |                                                                                                    |                                                                                          |                                                                  |                                                                                                    |                                                                                                    |
|                                                             |                                                                                                    |                                                                                                    |                                                                                          |                                                                  |                                                                                                    |                                                                                                    |
|                                                             |                                                                                                    |                                                                                                    |                                                                                          |                                                                  |                                                                                                    |                                                                                                    |
|                                                             |                                                                                                    |                                                                                                    |                                                                                          |                                                                  |                                                                                                    |                                                                                                    |
|                                                             |                                                                                                    |                                                                                                    |                                                                                          |                                                                  |                                                                                                    |                                                                                                    |
|                                                             |                                                                                                    | _                                                                                                    | Results pr                                                                               | er page                                                          |                                                                                                    |                                                                                                    |
|                                                             | Q                                                                                                    |                                                                                                    | 10                                                                                       |                                                                  |                                                                                                    |                                                                                                    |
|                                                             |                                                                                                    |                                                                                                    |                                                                                          |                                                                  |                                                                                                    |                                                                                                    |
|                                                             | To FROSTBURG                                                                                                    | STATE UNIVERSITY                                                                                                    |                                                                                          | Agreem                                                           | ent Details                                                                                                    | i.                                                                                                    |
| Credits                                                     | Transfers as                                                                                                    |                                                                                                    |                                                                                          | Begin                                                            | End                                                                                                    |                                                                                                    |
| 3.0                                                         | General Educati                                                                                                    | ion Program CORE SKILL                                                                                                    |                                                                                          |                                                                  |                                                                                                    | See More 🔇                                                                                                    |
| 20                                                          | Concert Educati                                                                                                    | on Brogram CORE SKILL                                                                                                    |                                                                                          |                                                                  |                                                                                                    |                                                                                                    |
| 5.0                                                         | General Educati                                                                                                    | on Plogram CORE SKIEL                                                                                                    |                                                                                          |                                                                  |                                                                                                    | See More 🕔                                                                                                    |
| 3.0                                                         | General Educati                                                                                                    | ion Program CORE SKILL                                                                                                    |                                                                                          |                                                                  |                                                                                                    | See More                                                                                                    |
| 3.0                                                         | General Educati                                                                                                    | on Program CORE SKILL                                                                                                    |                                                                                          |                                                                  |                                                                                                    | See More                                                                                                    |
| 3.0<br>3.0<br>3.0<br>3.0                                    | General Educati<br>General Educati<br>General Educati                                                                             | on Program CORE SKILL on Program CORE SKILL on Program CORE SKILL on Program CORE SKILL                                                                                         |                                                                                          |                                                                  |                                                                                                    | See More C<br>See More C<br>See More C<br>See More C                                                                                                    |
| 3.0<br>3.0<br>3.0<br>3.0<br>3.0<br>3.0                      | General Educati<br>General Educati<br>General Educati<br>General Educati                                                          | on Program CORE SKILL<br>on Program CORE SKILL<br>on Program CORE SKILL<br>on Program CORE SKILL                                                                                |                                                                                          |                                                                  |                                                                                                    | See More C<br>See More C<br>See More C<br>See More C<br>See More C                                                                                                    |
| 3.0<br>3.0<br>3.0<br>3.0<br>3.0<br>3.0<br>3.0               | General Educati<br>General Educati<br>General Educati<br>General Educati<br>General Educati                                       | on Program CORE SKILL on Program CORE SKILL on Program CORE SKILL on Program CORE SKILL on Program CORE SKILL on Program CORE SKILL                                             |                                                                                          |                                                                  |                                                                                                    | See More C<br>See More C<br>See More C<br>See More C<br>See More C                                                                                                    |
| 3.0<br>3.0<br>3.0<br>3.0<br>3.0<br>3.0<br>3.0<br>3.0<br>3.0 | General Educati<br>General Educati<br>General Educati<br>General Educati<br>General Educati<br>General Educati                    | on Program CORE SKILL on Program CORE SKILL on Program CORE SKILL on Program CORE SKILL on Program CORE SKILL on Program CORE SKILL on Program CORE SKILL                       |                                                                                          |                                                                  |                                                                                                    | See More 1<br>See More 1<br>See More 1<br>See More 1<br>See More 1<br>See More 1<br>See More 1                                                                                                    |
| 30<br>10<br>30<br>30<br>30<br>30<br>30                      | General Educati<br>General Educati<br>General Educati<br>General Educati<br>General Educati<br>General Educati<br>General Educati | on Program CORE SKILL on Program CORE SKILL on Program CORE SKILL on Program CORE SKILL on Program CORE SKILL on Program CORE SKILL on Program CORE SKILL on Program CORE SKILL |                                                                                          |                                                                  |                                                                                                    | See More 1<br>See More 1<br>See More 1<br>See More 1<br>See More 1<br>See More 1<br>See More 1                                                                                                    |
|                                                             | Prostitution Frostburg State University  Credits 30                                                                               | Prostitution Prostburg State University                                                                                                    | Institution Area Frestburg State University    Area Ceneral Education Program CORE SKILL | Institution     Area     Academ       Frostburg State University | Institution     Area     Academic Year       Frostburg State University <ul> <li>General Education Program CORE Skill</li> <li>Fall 2018 - Spring 2</li> </ul> Results per page <ul> <li>To FROSTBURG STATE UNIVERSITY</li> </ul> Agreem           Credits         Transfers as       Begin           3.0         General Education Program CORE Skill | J Institution     Area     Academic Year       Frostburg State University     Ceneral Education Program CORE SKILL     Fall 2018 - Spring 2025         Results per page         10         Results per page         10         To FROSTBURG STATE UNIVERSITY     Agreement Details       Credits     Transfers as     Begin       3.0     General Education Program CORE SKILL     - |

7. **TIP**: The "Academic Year" defaults to include the last 7 years. If you wish to look for a course which may have been effective before that time, select the appropriate date from the dropdown menu.

#### Search Equivalencies

| ELECT TRANSFER PATH              | GENERAL EDUCATION AND<br>REQUIREMENTS | OTHER NON-MAJOR        | AGREEMENT EFFECTIVE<br>DATES |
|----------------------------------|---------------------------------------|------------------------|------------------------------|
| Baltimore City Community College | To Institution                        | Area                   | Academic Year                |
|                                  | Frostburg State University            | Select the requirement | Fall 2018 - Spring 2025 🗸    |